| Modul   | Statens Refusion                            |
|---------|---------------------------------------------|
| Emne    | Opret fraværsanmeldelse for barsel uden løn |
| Rolle   | Sagsbehandler                               |
| Version | 2.4.2                                       |

Denne vejledning beskriver, hvordan du opretter en ny fraværsanmeldelse for barsel uden løn, hvor der blot skal anmeldes ulønnet fravær til Udbetaling Danmark. Det er vigtigt at afgangsårsagen/-erne i et barselsforløb er angivet i SLS/HR-løn inden du opretter sagen i Statens Refusion.

Fraværsanmeldelsen gemmes løbende som kladde, såfremt lønløbenummer og første fraværsdato er angivet, og den bliver ved med at være en kladde, indtil den indberettes til NemRefusion.

Indberetningen til NemRefusion vil ske automatisk, når alle obligatoriske felter er udfyldt korrekt, og 1. fraværsdag ligger 1 dag eller mere tilbage i tid.

*Felter, der er obligatoriske at udfylde, er markeret med \* i vejledningen nedenfor.* 

*Flere oplysninger vil i øvrigt være præudfyldt i fraværsanmeldelsen, bl.a. med afsæt i data hentet fra SLS. De præudfyldte oplysninger er markeret med* **(!)** *i vejledningen nedenfor og skal verificeres af en bruger.* 

Undervejs er det muligt at fortryde oprettelsen og derved slette anmeldelsen hhv. gemme og lukke den for at kunne vende tilbage til anmeldelsen.

Navigation mellem anmeldelsen trin kan ske via trinindikatoren i venstre side eller ved at klikke 'Næste' nederst på trin 1-5.

| Trin                         | Forklaring                                                                                                    | Navigation                                                                                                    |
|------------------------------|----------------------------------------------------------------------------------------------------|----------------------------------------------------------------------------------------------------|
| Start fraværs-<br>anmeldelse | Klik på ' <b>Ny indberetning'</b> i headeren.                                                                                    | Statens Refusion                                                                                                    |
|                              | Klik herefter på ' <b>Barsel'.</b>                                                                                               | Refusionssager 🗸 Ny indberetning 🗸 Rapporter 🗸                                                                                              |
|                              |                                                                                                    | Sager (alle<br>Barsel                                                                                                    |
| Find medarbeider             | Angiv den fraværende medarbeiders                                                                                                | Und an underheidenen CDD aussung?                                                                                                    |
| (Trin 1)                     | CPR-nummer* og klik på ' <b>Søg</b> '                                                                                            | Hvad er medarbejderens CPR-nummer?         Fx. 012345-1001 eller 1234567890                                                                 |
|                              |                                                                                                    |                                                                                                    |
|                              | Har medarbejderen kun ét<br>løbenummer i SLS, vælges<br>dette automatisk.                                                        | Søg                                                                                                    |
|                              | <ul> <li>Har medarbejderen flere<br/>løbenumre, vises disse. Angiv<br/>da det løbenummer*, som<br/>fraværet vedrører.</li> </ul> | Løbenummer<br>Medarbejderen har flere løbenumre. Hvilket løbenummer vil du tilknytte anmeldelsen?<br>O 000 - Kundetest<br>O 002 - Timelærer |
|                              |                                                                                                    |                                                                                                    |

| Trin                                            | Forklaring                                                                                                    | Navigation                                                                                                    |
|-------------------------------------------------|----------------------------------------------------------------------------------------------------|----------------------------------------------------------------------------------------------------|
| Angiv oplysninger<br>om medarbejder<br>(Trin 2) | Har medarbejderen mere end ét<br>ansættelsesforhold, er det muligt at<br>angive en sigende reference for<br>fraværet (et ansættelsesID)* (!)                                                                                                    | Indtast venligst en sigende reference for dette fravær (et ansættelsesID)                                                                    |
|                                                 | Medarbejderens stilling (!) er automatisk<br>hentet i SLS. Stillingen kan ændres<br>og/eller slettes, hvis det ønskes.<br>Medarbejderens første fraværsdag*<br>indtastes eller vælges ved hjælp af<br>kalenderikon.                                           | Hvad er medarbejderens stilling? (frivilligt)                                                                                                |
|                                                 | E-mail* på sagsbehandler af sagen er                                                                                                    | 5       6       7       8       9       10       11         12       13       14       15       16       17       18                         |
|                                                 | præudfyldt. Det er muligt at tilføje flere<br>sagsbehandlere ved at vælge en<br>sagsbehandler fra rullelisten, hvis det<br>ønskes (!)                                                                                                    | Anders And (andersand@andersand.com) Hvem er sagsbehandler? Anders And (andersand@andersand.com)                                             |
|                                                 | modtage notifikationer om sagens forløb<br>er ikke udfyldt. Det er muligt at tilføje en<br>eller flere e-mail, hvis det ønskes.                                                                                                    | + tilføj sagsbehandler<br>Hvem skal modtage notifikationer? (frivilligt)<br>+ tilføj email                                                   |
|                                                 | <ul> <li>Hvis refusion ønskes udbetalt til et andet SE-nummer end det, der fremgår under sektionen 'Institution', skal du angive dette ved at ændre 'Nej' (!) til 'Ja' ved spørgsmål herom. Angiv da:</li> <li>Hvad er institutionens SE-nummer? *</li> </ul> | SE-nummer<br>Ønskes refusionen udbetalt til et bestemt SE-nummer?<br>Hvis refusionen ønskes udbetalt til et bestemt SE-nummer<br>O Ja () Nej |
|                                                 | <ul> <li>Hvis forhåndsregistrering anvendes, er<br/>det muligt at angive afvigende kontering.</li> <li>Angiv dette ved at ændre 'Nej' (!) til 'Ja'<br/>ved spørgsmål herom og angiv da:</li> <li>Startdato*</li> <li>Slutdato</li> </ul>                      | Afvigende kontering<br>Skal der anvendes afv. kontering?<br>Afv. kontering anvendes til den forhåndsregistrering, som sendes til SLS.        |
|                                                 | <ul> <li>Registreringsenhed*</li> <li>Segment 1-6</li> </ul>                                                                                                    |                                                                                                    |

| Trin                                | Forklaring                                                                                                    | Navigation                                                                                                    |
|-------------------------------------|----------------------------------------------------------------------------------------------------|----------------------------------------------------------------------------------------------------|
| Angiv<br>Arbejdsforhold<br>(Trin 3) | Hvis medarbejderen er nyansat, skal du<br>ændre ' <b>Nej' (</b> !) til ' <b>Ja'</b> til spørgsmål<br>herom. Angiv da:                                                                                      | Er medarbejderen nyansat?<br>Kommunen skal vurdere, om beskæftigelses<br>nyansat. Medarbejderen anses for værende                                                                                                    |
|                                     | <ul> <li>Hvornår medarbejderen blev<br/>ansat?* (!)</li> <li>Hvor mange timer* har<br/>medarbejderen arbejdet i de<br/>seneste 8 uger før 1. fraværsdag?</li> </ul>                                        | <ul> <li>ikke har været ansat uafbrudt i de senes</li> <li>ikke tidligere har været ansat og den sau</li> <li>Ja Nej</li> </ul>                                                                                                    |
|                                     | Angiv hvilken type arbejdstid*<br>medarbejderen har, når medarbejderen<br>ikke er syg.                                                                                                    | Hvilken type arbejdstid har medarbejderen, når medarbejderen ikke er fraværende/på orlov?<br>Fast arbejdstid<br>Varierende arbejdstid<br>Arbejdsturnus<br>Weekendarbejde                                                                                                    |
|                                     | Hvis 'Fast arbejdstid' (!), angiv da:                                                                                                    | Mandag-fredag 7t 24m 🗸                                                                                                    |
|                                     | • Timer og minutter pr. dag *                                                                                                    | Mandag         Tirsdag         Onsdag           Timer         Minutter         Timer         Minutter         Timer           7         24         7         24         7         24                                                                                                    |
|                                     | <ul> <li>Ved at klikke på 'Anden daglig<br/>arbejdstid', skal du angive antal<br/>timer enten pr. dag eller pr. uge.<br/>Derudover skal der angives<br/>hvilke dage medarbejderen<br/>arbejder*</li> </ul> | X interview of the second second seco |
|                                     | Hvis svar ændres til <b>'Varierende</b><br>arbejdstid', angiv da:                                                                                                    |                                                                                                    |
|                                     | <ul> <li>Den gennemsnitlige ugentlige<br/>arbejdstid de sidste 4 uger ved at<br/>indtaste antallet af timer og<br/>minutter.</li> </ul>                                                                    | Hvad var den gennemsnitlige ugentlige arbejdstid i de sidste 4 uger?                                                                                                    |
|                                     | <ul> <li>Hvis svar ændres til 'Arbejdsturnus', angiv da:</li> <li>Start- og slutdato</li> <li>Timer og minutter under hver enkelt dato</li> </ul>                                                          | Startdato for turnusperioden                                                                                                    |
|                                     | <ul> <li>Hvis svar ændres til 'Weekendarbejde',<br/>angiv da:</li> <li>Timer og minutter for lørdag*<br/>hhv. søndag*</li> </ul>                                                                           | Lørdag *       timer     min.       Søndag *     min.                                                                                                    |
|                                     |                                                                                                    |                                                                                                    |

| <b>leren ansat i fleksjob eller lentilskud?</b><br>job ansat før den 1. januar 2013<br>job ansat efter den 1. januar 2013<br>Iskud |
|----------------------------------------------------------------------------------------------------|
|                                                                                                    |
| rbejderen ansat som vikar/løsarbejder?                                                                                             |
| deren på arbejde dagen før 1. fraværsdag?<br>lej<br>at medarbejderen skulle arbejde på første fraværsdag?<br>lej                   |
| nelønnen varierende?<br>a   o Nej                                                                                                  |
| medarbejderens normalløn?                                                                                                    |
|                                                                                                    |

| Trin                                    | Forklaring                                                                                                    | Navigation                                                                                                    |
|-----------------------------------------|----------------------------------------------------------------------------------------------------|----------------------------------------------------------------------------------------------------|
| Angiv Øvrige<br>oplysninger<br>(Trin 5) | Der vises herefter en oversigt over<br>barselsperioder hentet fra SLS.                                                                                                    | Barselsperioder fra SLS         Barselstype         Atgengsårsagkede           15-01-2024         24-60-2024         Barselsoriov mv. u. len         90                                   |
|                                         | Årsag til fraværet angives med afsæt i<br>data hentet i SLS* (!),                                                                                                    | Hvad er årsagen til fraværet?<br>Oplys den fraværsårsag, der er gældende på medarbejderens 1. fraværsdag<br>Mor, far eller medmors orlov, der som udgangspunkt skal holdes inden for 1 år |
|                                         | Kontrollér at dato forudfyldt med afsæt i<br>data hentet fra SLS til spørgsmålet<br>' <b>Hvad er sidste dag for fraværet'* (!)</b> er<br>korrekt.                                                                                                    | Hvad er sidste dag for fraværet?<br>Angiv den forventede sidste dag for orloven<br>24-03-2024                                                                                             |
|                                         | Spørgsmålet ' <b>Er medarbejderens orlov</b><br><b>ophørt?</b> ' skal være besvaret med ' <b>Nej</b> '<br>(!), medmindre at medarbejderens orlov<br>er ophørt når sagen oprettes.                                                                                                    | Er medarbejderens orlov ophørt?                                                                                                    |
|                                         | Medmindre fraværet starter med<br>afgangsårsag 188, vil svaret til<br>spørgsmålet ' <b>Er arbejdet delvist</b><br><b>genoptaget i perioden</b> ' være ' <b>Nej'* (</b> !)                                                                                                    | Er arbejdet blevet delvist genoptaget i perioden?                                                                                                    |
|                                         | <ul> <li>Hvis fraværet starter med afgangsårsag<br/>188 vil svaret til spørgsmålet 'Er<br/>arbejdet delvist genoptaget i<br/>perioden' være 'Ja'* (!)angiv da:</li> <li>Medarbejderens fraværstimer<br/>ved at indtaste år, uge, timer og<br/>minutter pr. uge, der har<br/>indeholdt arbejde*.</li> <li>Klik på 'Tilføj uge' for at tilføje<br/>flere uger.</li> </ul> | Er arbejdet delvist genoptaget i perioden?                                                                                                    |

| Trin                                                           | Forklaring                                                                                                    | Navigation                                                                                                    |
|----------------------------------------------------------------|----------------------------------------------------------------------------------------------------|----------------------------------------------------------------------------------------------------|
| Kontrollér<br>anmeldelsens<br>oplysninger<br>(Opsummering)     | Hvis alle obligatoriske felter<br>(valideringsmæssigt) er udfyldt korrekt,<br>angives status 'Klar til indberetning' og<br>vil blive indberettet automatisk til                                                                                                | Alle obligatoriske felter er angivet korrekt<br>Din fraværsanmeldelse vil blive indberettet snarest                   |
| (Trin 6)                                                       | NemRefusion snarest muligt.<br>Mangler obligatoriske oplysninger, vises<br>en advarselsbesked øverst på siden, og<br>status angives til 'Mangler oplysninger'.<br>Anmeldelsen vil ikke blive indberettet,<br>før alle obligatoriske oplysninger er<br>angivet. | Manglende oplysninger<br>Din fraværsanmeldelse kan ikke indberettes for alle obligatoriske felter er udfyldt korrekt. |
|                                                                | OBS! Manglende oplysninger skal<br>angives snarest, da indberetning til<br>NemRefusion ellers ikke vil ske.                                                                                                    |                                                                                                    |
|                                                                | Hvis du har brug for at låse anmeldelsen<br>for indberetning, skal du ændre <b>'Nej' (!)</b><br>til <b>'Ja'</b> til spørgsmål herom.                                                                                                    | Skal anmeldelsen låses for indberetning?<br>🔿 Ja 💿 Nej                                                                |
|                                                                | Nederst er det muligt at angive noter til internt brug.                                                                                                    | Angiv eventuelle noter: (frivilligt)<br>Disse noter vil ikke blive indberettet.                                       |
|                                                                | NB! Noterne indberettes ikke.                                                                                                    |                                                                                                    |
| Afslut<br>(Opsummering)<br>(Trin 6)                            | Klik ' <b>Afslut</b> ' for at afslutte anmeldelsen.<br>Herefter navigeres du til detaljesiden for<br>sagen/anmeldelsen.                                                                                                    | Afslut                                                                                                    |
| Afslut og lav en<br>ny anmeldelse<br>(Opsummering)<br>(Trin 6) | Klik på ' <b>Afslut og lav en ny</b><br><b>anmeldelse</b> ', hvis du ønsker at oprette<br>en ny anmeldelse for barsel.                                                                                                    | Afslut og lav ny anmeldelse                                                                                           |
|                                                                | barselsanmeldelse                                                                                                    |                                                                                                    |
| Låst anmeldelse:                                               |                                                                                                    |                                                                                                    |
| låse den op igen, så d                                         | e feiter er udfyldt med valide data, og den e<br>den automatisk vil blive indberettet til Nem                                                                                                    | Refusion ( <i>se evt. naviaationsseddel:</i>                                                                          |

"9.6 – Lås op for indberetning".